## **Banca Internet Provincia (BIP)**

## Solicitud de Tarjeta Recargable

Para solicitar una Tarjeta Recargable deberá ingresar al menú Tarjetas, solapa Solicitudes y luego seleccionar la opción Tarjeta Recargable.

En esta pantalla deberá completar los campos con la información requerida. Una vez ingresados los datos, haga clic en el botón Aceptar.

| as Crédito Tarjetas Débito Blanqueo PIN/PI                                                | Solicitudes Denuncia Robo o Extravío                                                                        | Viaje al Exterior Localizacion Tarjetas                                                      |                                                             |
|-------------------------------------------------------------------------------------------|----------------------------------------------------------------------------------------------------|----------------------------------------------------------------------------------------------|-------------------------------------------------------------|
| venido :<br>a                                                                             | Historial de Solicitudes<br>Adicionales de Tarjetas de Crédito                                              | Martes 07 de Mayo de 2019 - 11:26:36<br>Último acceso - Martes 07 de Mayo de 2019 - 11:06:38 | COTIZACIÓN DEL DÓLA                                         |
| rjeta Recargable                                                                          | Adicionales de l'argetas de Debito Reposición Plástico de Tarjeta de Crédito Reemplazo de Tarjeta de Débito |                                                                                              | Compra Venta ÚLTIMA ACTUALIZACIÓN                           |
| Datos del Beneficiario                                                                    | Tarjeta Regalo                                                                                              | 1                                                                                            | 07 HAY 2019 11:20                                           |
| Nombre Beneficiario: *                                                                    | Taijeta Recalgable                                                                                          | J                                                                                            | ACCESOS DIRECTOS                                            |
| Tipo de Documento Beneficiario *<br>Nro Documento Beneficiario *<br>CUIT: *<br>Sexo: * Ho | II V<br>mbre V                                                                                              |                                                                                              | Últimos movimientos Agenda de pagos Alias CBU Pin Bip Móvil |
| Estado Civil: * Ca                                                                        | sado (a) 🔻                                                                                                  |                                                                                              | ACTUALIZÁ                                                   |

A continuación el sistema le indicará el número de trámite de su Solicitud. Dicha solicitud será enviada a la sucursal en la cual Ud. opera para su aprobación.

Podrá realizar el seguimiento de sus solicitudes ingresando al menú Tarjetas, solapa Solicitudes y luego seleccionar la opción Historial de Solicitudes.

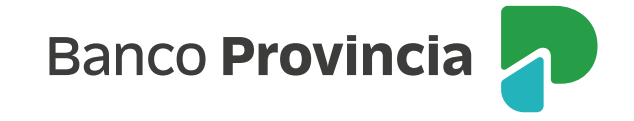